### Zugang in den "Internen Bereich" auf www.parkettinnung.de

Eigene Textbeiträge, Bilder etc. einstellen

## Schaubild 1

Schritt 1: Internetseite: <u>www.parkettinnung.de</u> öffnen. Anschließend in der oberen Menüleiste den Punkt "Innung" und danach "Interner Bereich" auswählen.

| Innung Parkett-                    | PARKETT & BODENBELAG AUSBILDUNG INNUNG                                     |  |  |  |  |  |  |
|------------------------------------|----------------------------------------------------------------------------|--|--|--|--|--|--|
| für den Regierungsbezirk Detmold   | Betriebssuche                                                              |  |  |  |  |  |  |
|                                    | Unsere Partner                                                             |  |  |  |  |  |  |
|                                    | Interner Bereich                                                           |  |  |  |  |  |  |
| INTERNER BEREICH                   |                                                                            |  |  |  |  |  |  |
| Dieser Bereich steht nur registrie | ten Innungs-Mitgliedern zur Verfügung. Bitte loggen Sie sich zunächst ein! |  |  |  |  |  |  |
| Anmelden                           |                                                                            |  |  |  |  |  |  |

Schritt 2: Es erscheint die Aufforderung, sich anzumelden. Auf "Anmelden" klicken.

Schritt 3: Persönliche Zugangsdaten eintragen (falls diese nicht bekannt sind, bitte Frau Kobrink in der Innungsgeschäftsstelle ansprechen (Tel.-Nr. 05241/23484-20 / E-Mail: <u>kobrink@kh-qt.de</u>).

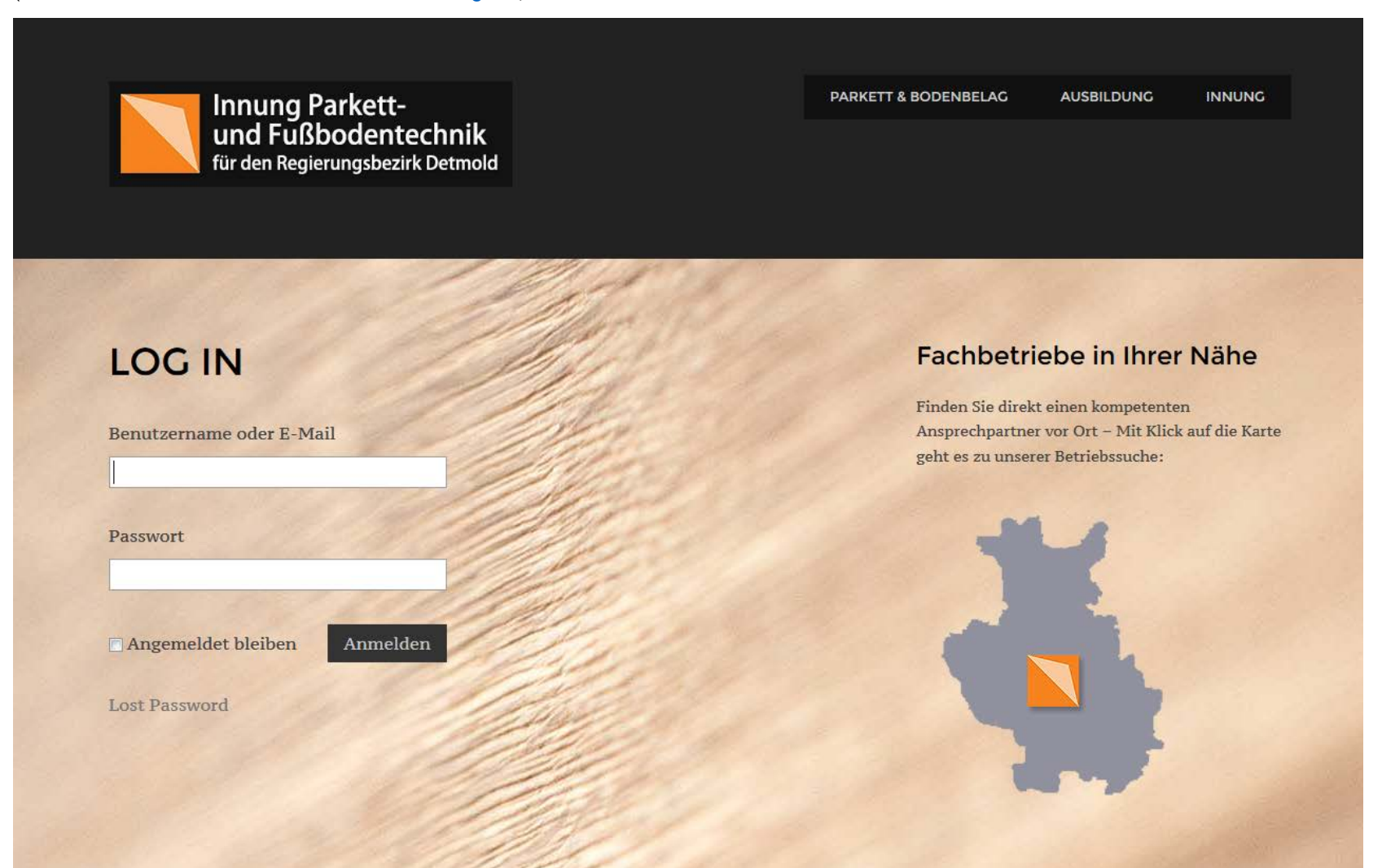

Schritt 4: Auf "Anmelden" klicken, dann öffnet sich die Seite "Your Profil". Sie können dort Ihre persönlichen Daten hinterlegen, <u>müssen</u> das aber nicht zwingend tun. Wenn Sie Eintragungen vorgenommen haben, müssen Sie diesen Vorgang mit einem Klick auf "Benutzer aktualisieren" (Button unten links auf der Seite) abschließen.

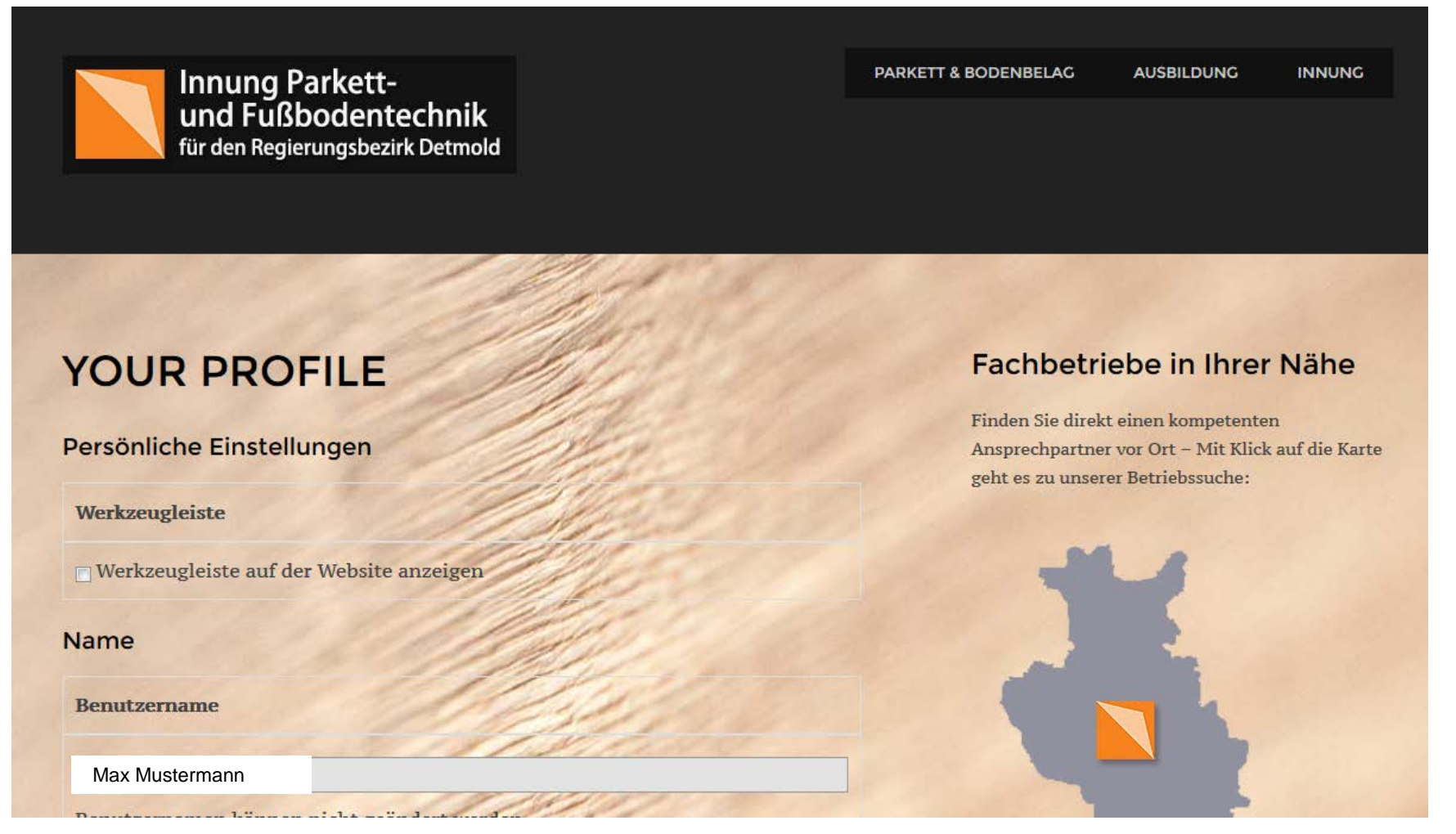

Schritt 5: Unabhängig davon ob Sie Ihr persönliche Daten eingetragen haben oder nicht. In beiden Fällen müssen Sie nochmals auf "Innung" und "Interner Bereich" klicken (siehe Schaubild 1).

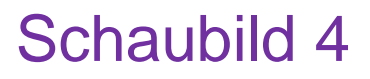

Schritt 6: Wenn Sie einen eigenen Text einstellen möchten, klicken Sie einmal mit der Maus in das umrandete Fenster (Click here to start a new topic = grüner Pfeil). In dieses Feld müssen Sie dann anschließend ein Stichwort oder eine Überschrift (kann von Ihnen frei gewählt werden wie z. B. Produktempfehlung, Warnhinweis usw.) eingeben. Danach öffnet sich ein weißes Feld, in das Sie Ihren gewünschten Text eingeben können (roter Pfeil). Nach der Texteingabe müssen Sie noch eine Kategorie auswählen, in die Sie Ihren Beitrag hinterlegen möchten. Dies erfolgt in dem Fenster "Please select" (schwarzer Pfeil, nach dem Klick erscheinen die Auswahlkriterien Allgemein, Mitteilungen der Kreishandwerkerschaft, Sonstiges, Suche/Biete).

| INTERNER BERI                                                  | EICH                                      |
|----------------------------------------------------------------|-------------------------------------------|
| Offizielle Downloads der Innung finder                         | n Sie HIER                                |
| In diesem Bereich können Sie sich mit anderen Innungsmitgliede | rn zu aktuellen Themen austauschen.       |
| HIER NEUES THEMA FÜR DAS FORUM                                 | ERSTELLEN:                                |
| lick here to start a new topic.                                | Please Select •                           |
|                                                                | Allgemein                                 |
|                                                                | Mitteilungen der<br>Kreisbandwerkerschaft |
|                                                                | Sanctines                                 |
|                                                                | SUCHE/BIETE                               |
| Create Topic                                                   | added.                                    |
| Citate Topic                                                   | □ Show preview                            |

#### Hinweis zur Textgestaltung

Mit der Funktionsleiste (oberhalb des Textfeldes) können Sie Ihren Beitrag entsprechend gestalten (Fettschrift, Kursiv, Unterstrichen, Aufzählung u. v. m.) und ergänzen (z.B. Fotos einfügen).

I U 🗄 🖉 🞇 🎦 🗞 🗅

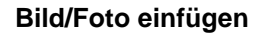

Wenn Sie ein Foto oder Bild einfügen möchten, klicken Sie bitte in dieser Leiste auf das Bild-Symbol

В

Es öffnet sich dann ein neues Fenster. Darin auf "Dateien auswählen" klicken, die entsprechende Bilddatei hochladen und mit einem Klick auf "Insert" einfügen.

|                   | Insert an Image      |
|-------------------|----------------------|
| Upload Images     | Add an Image by URL  |
| Dateien auswählen | http://www.image.jpg |
|                   |                      |

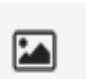

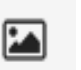

Nicht wundern, es erscheint zunächst nur ein Befehlstext in dem Feld. Sobald der ganze Beitrag gespeichert wird (siehe Schritt 7), erscheint auch das Foto/Bild.

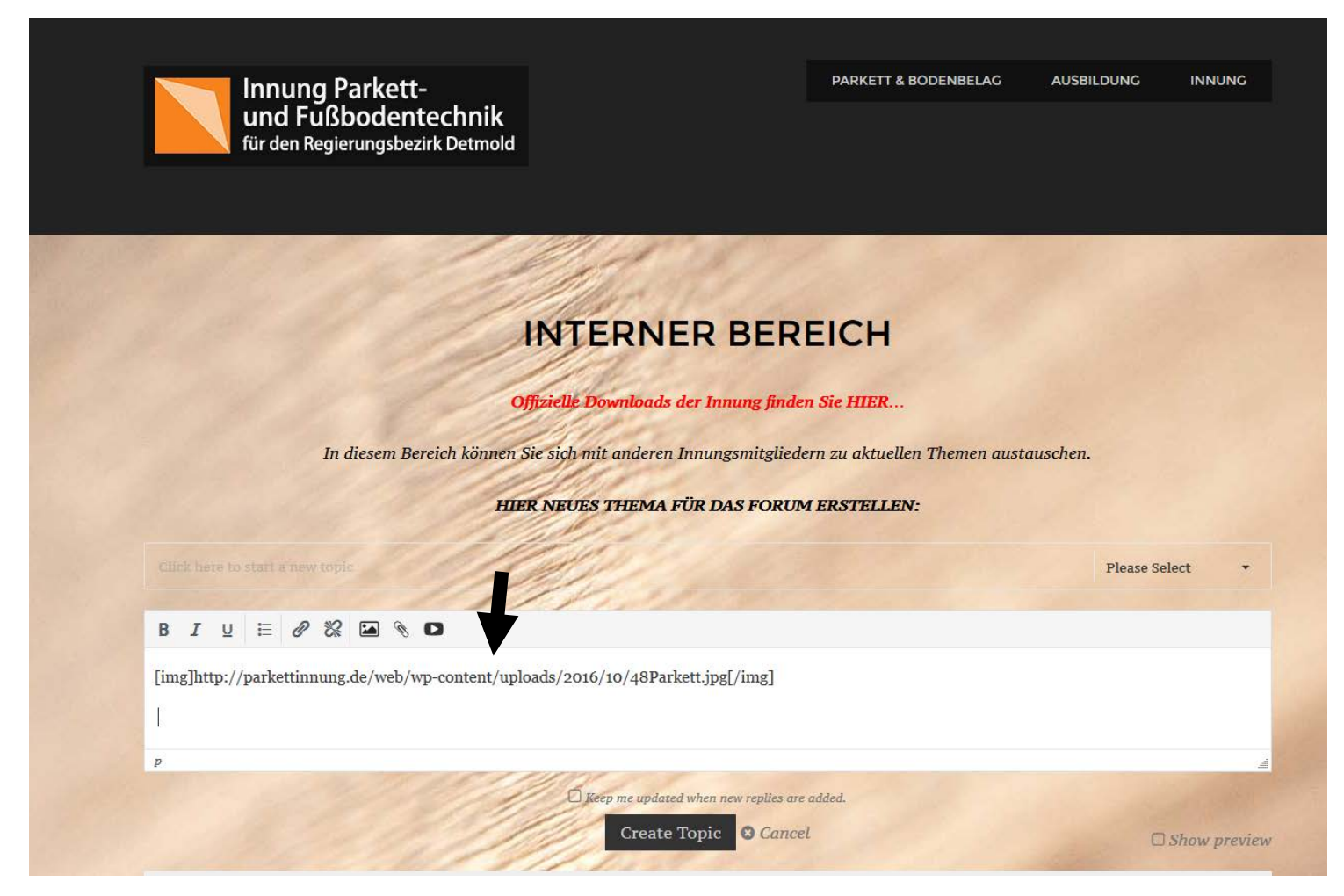

#### Wenn Sie mit Ihrem Textbeitrag zusätzlich noch auf eine anderen Internetseite verweisen wollen:

Markieren Sie in den von Ihnen geschriebenen Text die Textpassage, mit der Sie auf eine andere Internetseite verlinken wollen (z. B. mit der Formulierung "Weitere

Informationen finden Sie hier"). Dann auf die "Büroklammer" klicken und bei "URL" (siehe roter Pfeil) die entsprechende Adresse der Internetseite eintragen. Achten Sie bitte darauf, dass die Adresse immer mit http: oder https: (bei verschlüsselten Seiten) beginnen muß (z. B.: <u>http://www</u>......). Die zweite Zeile (Title) hat keine Funktion. Sie müssen dort nichts eintragen. Anschließend mit einem Klick auf das Kästchen vor dem Text "Open link in a new page" (grüner Pfeil) ein Häkchen setzen und dann auf "Insert" klicken.

|         | I | Insert your link.       |                 |
|---------|---|-------------------------|-----------------|
| 1       |   | URL                     |                 |
| http:// |   |                         |                 |
|         |   | Title                   |                 |
|         |   |                         |                 |
|         |   | oen link in a new page. |                 |
|         |   |                         |                 |
|         |   |                         | Insert 🙁 Cancel |

#### Schritt 7: Für Ihre endgültige Freigabe des Textes müssen Sie dann abschließend auf den Button "Create Topic" klicken (blauer Pfeil).

| Innung Parkett-<br>und Fußbodentechnik<br>für den Regierungsbezirk Detmold                        | PARKETT & BODENBELAG | AUSBILDUNG  | INNUNG      |  |  |  |
|---------------------------------------------------------------------------------------------------|----------------------|-------------|-------------|--|--|--|
|                                                                                                   |                      |             |             |  |  |  |
|                                                                                                   | FICH                 |             |             |  |  |  |
| INTERINER DER                                                                                     |                      |             |             |  |  |  |
| Offizielle Downloads der Innung find                                                              | en Sie HIER          |             |             |  |  |  |
| In diesem Bereich können Sie sich mit anderen Innungsmitgliedern zu aktuellen Themen austauschen. |                      |             |             |  |  |  |
| HIER NEUES THEMA FÜR DAS FORU                                                                     | M ERSTELLEN:         |             |             |  |  |  |
| Click here to start a new topic                                                                   |                      | Please Sele | ct 🔹        |  |  |  |
|                                                                                                   |                      |             |             |  |  |  |
|                                                                                                   |                      |             |             |  |  |  |
| p                                                                                                 |                      |             | -           |  |  |  |
| Create Topic S Canc                                                                               | re added.<br>rel     | D <i>s</i>  | how previev |  |  |  |
|                                                                                                   |                      |             |             |  |  |  |

Bei Fragen wenden Sie sich bitte an Frau Kobrink: Telefon: 05241/23484-20; E-Mail: <u>kobrink@kh-gt.de</u> in der Innungsgeschäftsstelle.